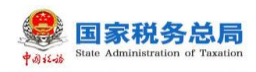

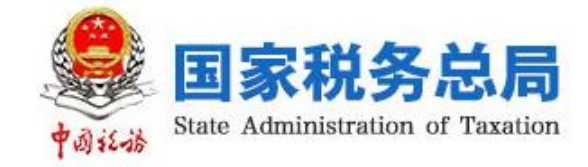

# 自然人税收管理系统 (ITS) (个人所得税部分)

网页端用户操作手册

编写日期:2018年10月13日

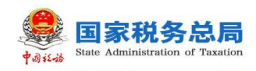

# 目 录

| 1. | 概过    | £       |                                         |
|----|-------|---------|-----------------------------------------|
|    | 1.1.  | 主要内约    | 容1                                      |
|    | 1.2.  | 预期读     | 者1                                      |
| 2. | 系统    | 充功能介绍   | 9                                       |
|    | 2.1.  | 实名办和    | 兇管理                                     |
|    | 2.    | 1.1. 3  | ç名注册 2                                  |
|    |       | 2.1.1   | 1. 大厅注册码注册                              |
|    | 2.    | 1.2. 3  | 医名登录5                                   |
|    |       | 2.1.2   | 2.1. 账号密码登录                             |
|    |       | 2.1.2   | 2.2. 首页                                 |
|    |       | 2.1.2   | 2.3.                                    |
|    | 2.    | 1.3. 贝  | K户安全管理7                                 |
|    |       | 2.1.3   | <ol> <li>8.1. 修改手机号码(手机短信码验证)</li></ol> |
|    |       | 2. 1. 3 | 3.2. 修改密码                               |
|    |       | 2.1.3   | 3.3. 手机找回密码 11                          |
|    | 2. 2. | 自然人     | 言息采集                                    |
|    | 2.    | 2.1.    | 个人信息 12                                 |
|    | 2.    | 2.2. 约  | 内税人类型 14                                |
|    | 2.    | 2.3. 钅  | 限行卡16                                   |
|    | 2. 3. | 帮助中     | ە 17                                    |

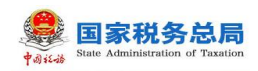

# 1. 概述

# 1.1. 主要内容

2018 年 3 月 5 日,第十三届全国人民代表大会第一次会议在北京人民大会 堂开幕,政府工作报告提出了专项附加扣除和个人所得税改革事项。同年 8 月, 个人所得税法修法通过,将建立综合与分类相结合的个人所得税税制,实行纳税 人的四项所得归并为综合所得,且进一步明确了专项附加扣除事项。基于上述背 景,响应税务改革,为提高纳税服务建立了多渠道的便捷服务途径。

本文主要内容是介绍自然人办税服务平台操作方法,帮助纳税人了解本系统和掌握各功能模块的使用。

# 1.2. 预期读者

阅读用户群体为个人所得税纳税人。

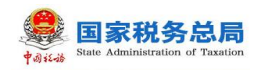

# 2. 系统功能介绍

#### 2.1. **实名办税管理**

实名办税管理是指根据《国家税务总局关于推行实名办税的意见》(税总发 (2016)111号)和《国家税务总局关于发布<纳税信用管理办法(试行)>的公 告》(国家税务总局公告2014年第40号)的要求,为验证纳税人、扣缴义务人 (以下统称为"纳税人")及其办税人员的身份真实性,保护其隐私信息和身份 不被冒用,而采取的"先实名认证、后办税"的管理方式,为全面记录和归集纳 税人办税行为与办税信息、建立健全纳税信用体系奠定坚实基础。

#### 2.1.1. 实名注册

实名注册的目的是为了验证绑定的账户是否属于本人,对纳税人信息的真实 性进行验证审核,保障纳税人的合法权益和涉税数据安全,建立完善可靠的互联 网信用基础。

纳税人可以通过访问各省门户网站首页或登录各省电子税务局后,点击自然 人办税服务平台链接登录,首次访问需要先实名认证注册。

#### 2.1.1.1. 大厅注册码注册

"大厅注册码注册"是指纳税人为了开通自然人办税服务平台的账号进行办税,先行在办税大厅获取注册码,然后使用注册码在该平台中开通账号,以后凭 此账号即可远程办税。此注册方式适用于所有的证件类型注册。

#### 操作步骤:

1. 纳税人需先到税务大厅获取注册码,注册码有限期7天,由6位的数字、 字母随机组成;

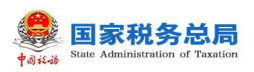

| ** | 🥪 菜单列表 🛃 发放注册码 × |                                                                                       |     |
|----|------------------|---------------------------------------------------------------------------------------|-----|
| 単列 | 身份证(             | 打印 关闭                                                                                 | ~   |
| 表  | 身份证(             | 注册码打印单                                                                                |     |
|    | 国籍(1             | 申请人 宋国王                                                                               | 1   |
|    | 手1               | <b>办理事项</b> 纳税人注册码申请                                                                  |     |
|    | 发f<br>受理人:       | 您的注册码为 568068 ,有效期为7天,请及时登录自然人税收管理系统进行注册<br>(http://                                  | : ( |
|    |                  | 好下了人间志约17-20年2013-20日秋年日365,请明秋无味:<br>姓名:宋<br>身份证件类型:居民身份证<br>身份证件号码: 430*********438 |     |

2. 登录自然人办税服务平台,点击【立即注册】或界面右上角【注册】, 需自然人授权点击同意并继续;

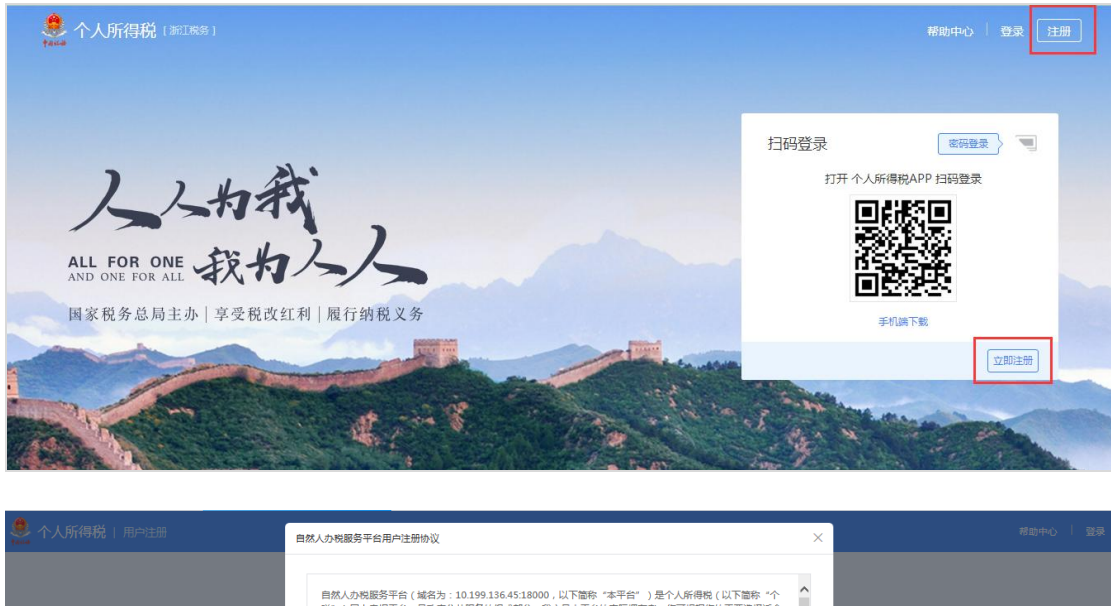

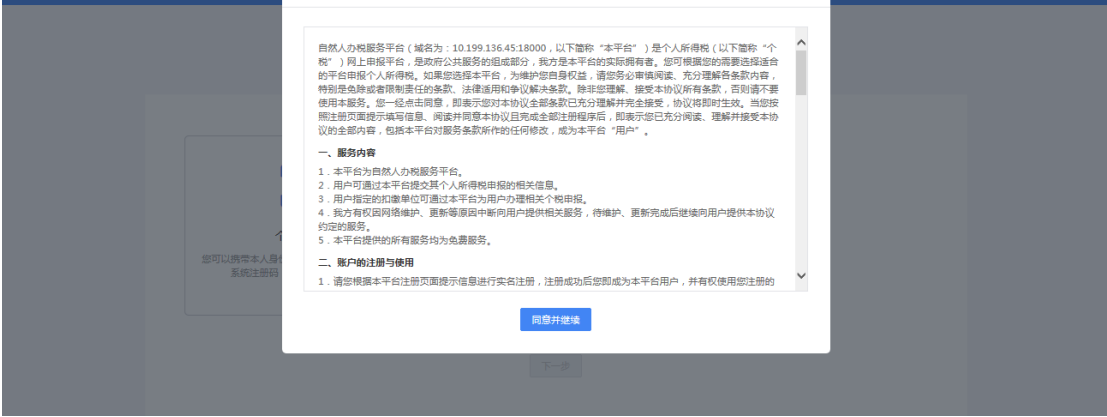

3. 选择【大厅注册码注册】方式,如实填写身份信息,包括:姓名、证件 类型、证件号码等,填写的个人信息必须真实准确;

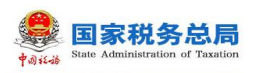

# Web 端用户操作手册

| 🌻 个人所得税   用户注册 |                |                                                    |             | 帮助中心 🕴 登录 |
|----------------|----------------|----------------------------------------------------|-------------|-----------|
|                | し<br>选择认证方式    | 2)<br>进行身份认证                                       | 3<br>设置登录信息 |           |
|                | ● 総还可以通过手机APP人 | 监识别认证注册来完成实名注册,点此 <b>下载"个</b>                      | 人所得税"APP    |           |
|                |                |                                                    |             |           |
|                | <u>ال</u><br>ا | 大厅注册码注册<br>可以携带本人身份证件去本地的办税大厅<br>申请系统注册码,完成注册实名认证。 |             |           |
|                |                | ✓                                                  |             |           |
|                |                |                                                    |             |           |

| 🌻 个人所得税   用户注册 |            |                      | 帮助中心   登录 |
|----------------|------------|----------------------|-----------|
|                | <br>选择认证方式 | <b>2</b><br>进行身份认证 译 | ——        |
|                | * 注册码      | 谚填写                  |           |
|                | * 证件类型     | 居民身份证 >              |           |
|                | * 证件号码     | 请填写                  |           |
|                | *姓名        | 请填写                  |           |
|                | * 国籍(地区)   | 中华人民共和国              |           |
|                |            |                      |           |
|                |            |                      |           |

4.设置登录名、密码、手机号(需短信验证)、户籍所在地完成注册,系
 统对登录名和密码有规则校验,设置完成后即可通过手机号/证件号码/登录名登录,并进行相关业务操作。

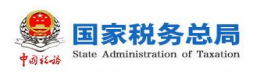

| e e e e e e e e e e e e e e e e e e e | 个人所得税 |                                       |        |         |        |  | 帮助中心 🍐 🧃 | 登录 |
|---------------------------------------|-------|---------------------------------------|--------|---------|--------|--|----------|----|
|                                       |       | ◇→→→→→→→→→→→→→→→→→→→→→→→→→→→→→→→→→→→→ |        | 送进行身份认证 | i))    |  |          |    |
|                                       |       |                                       |        |         |        |  |          |    |
|                                       |       |                                       | * 登录名  | 请输入登录名  |        |  |          |    |
|                                       |       |                                       | *密码    | 请输入密码   |        |  |          |    |
|                                       |       |                                       | * 确认密码 | 请输入     |        |  |          |    |
|                                       |       |                                       | * 手机号  | 请填写     |        |  |          |    |
|                                       |       | * *                                   | 短信验证码  | 请填写     |        |  |          |    |
|                                       |       | * F                                   | 户籍所在地  | 选择省市区   | $\sim$ |  |          |    |
|                                       |       |                                       |        |         |        |  |          |    |

#### 注意事项:

(1)登录名应为 2-16 位字符,可由大小写字母、数字、中文、下划线构成, 不支持纯数字,字母需区分大小写。

(2) 密码应为 8-15 位字符,至少包含字母、数字、符号中的两种,不允许 有空格,字母需区分大小写,字母需区分大小写。

(3) 注册码有效期为7天, 若过期, 可再次申请。

#### 2.1.2. 实名登录

开通自然人办税服务平台账号后,可直接登录自然人办税服务平台进行相关 信息采集、修改和维护等操作。

#### 2.1.2.1. 账号密码登录

纳税人点击登录页的【密码登录】,系统弹出登录框,可凭注册的手机号/ 登录名/证件号作为账号进行登录。其中,注册时选择除择居民身份证以外的证 件类型,请使用登录名或手机号登录,最后输入密码即可。

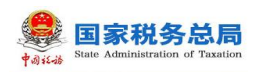

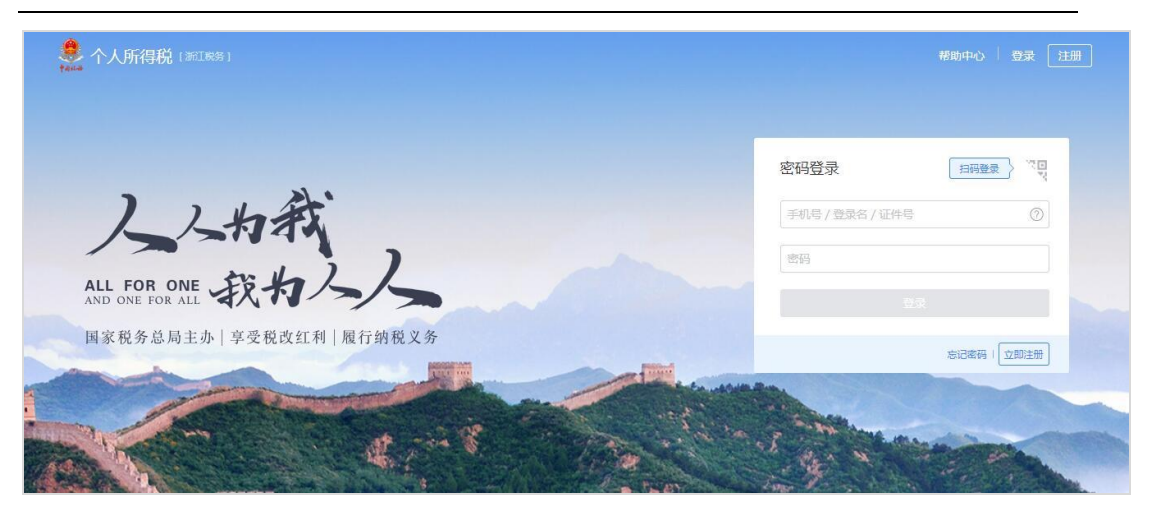

密码错误超过 5 次会锁定该纳税人账号,请 24 小时之后再试或者可以通过 首页【忘记密码】功能解锁账号。

| ◆ 个人所得税 [浙江晚寺]   |            |       |                             | 帮助中心 🕴 登录 注册            |
|------------------|------------|-------|-----------------------------|-------------------------|
| ) ) / 4          | <b>F</b> , |       | 密码登录<br>账号或密码多次输入错误,请<br>密码 | 日時登录) 『四<br>24小时之后再试或找回 |
| ALL FOR ONE 我为   | 22         |       | wang1234<br>密码              | 0                       |
| 国家税务总局主办   享受税改红 | 利 履行纳税义务   |       | 验证码                         | 112.75                  |
|                  | C. Cart    | - And | a general                   | 忘记密码   立即注册             |

#### 2.1.2.2. 首页

登录系统后,需完善个人信息,界面右上角的头像图标,分为个人信息管理 和退出登录。

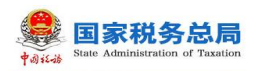

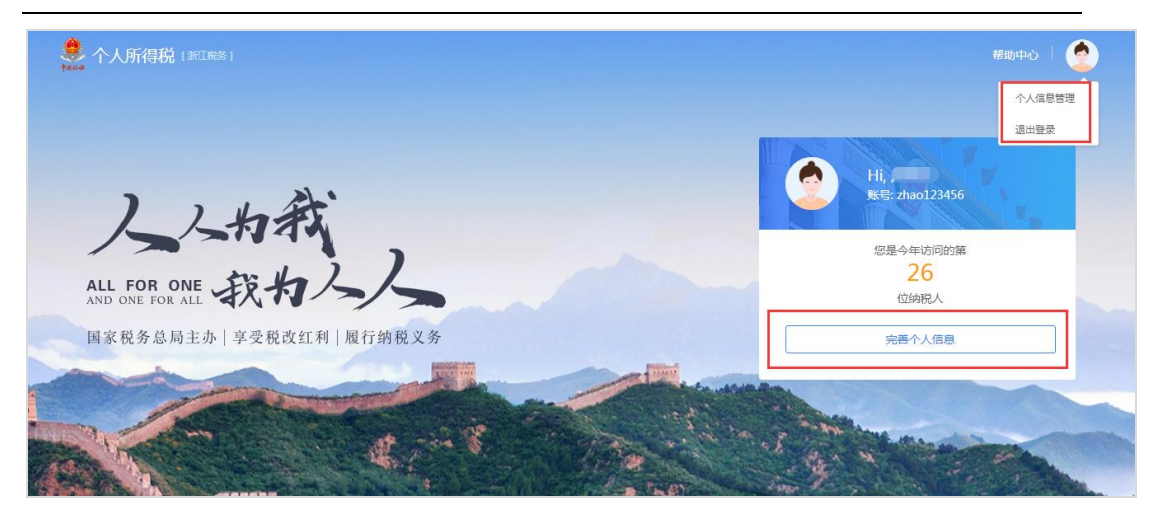

#### 2.1.2.3. **扫一扫**

已下载"个人所得税 APP"的纳税人,可通过手机 APP 登录后首页左上角的 扫一扫功能,扫描网页的二维码来完成网页版登录。二维码的时效性为 15 分钟, 若二维码过期则需刷新重新生成。

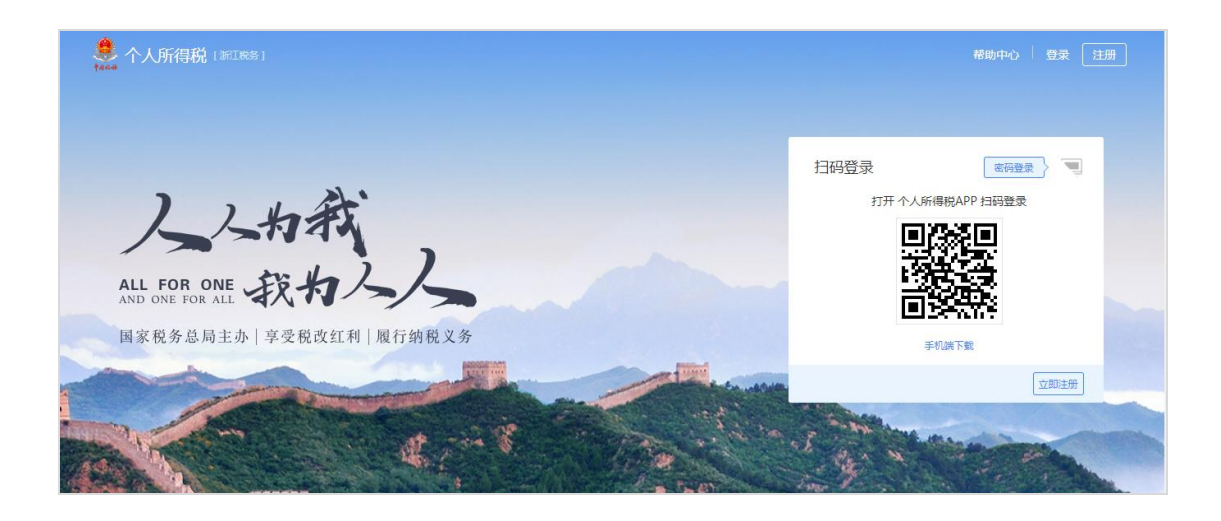

#### 2.1.3. 账户安全管理

系统以保护纳税人信息安全为宗旨,为纳税人提供了一站式安全服务。本模 块包括更换已绑定的手机号码、修改登录密码以及手机找回密码功能。

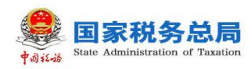

# 2.1.3.1. 修改手机号码(手机短信码验证)

为了保障账号的安全,如常用手机号码有变更,建议及时更新。

#### 操作步骤:

在【安全中心】模块点击绑定手机右侧的【修改】功能,即可进入修改
 手机号安全验证的界面;

| 🜻 个人所得税 [ 浙江晚客] |                                                                         | 帮助中心 丨 🤇 |
|-----------------|-------------------------------------------------------------------------|----------|
| =               | 安全中心                                                                    |          |
| zhao123456      | 您的墓础信息<br>登录名:zhao123456<br>手机号码:153***7481                             |          |
| 资料完整度 33%       | 您的安全服务                                                                  |          |
| A 个人信息 60%      | 安全等级                                                                    |          |
| 2 纳税人类型         | 身份认证 您已经完成了实在身份认证,实在认证后为极更安全。 〇 已完成                                     | 查看       |
| ◎ 安全中心          | 登录密码 安全性高的密码可以进账号更安全,建议您定期更换密码,且设置一个至少包含学 ② 已设置 · 母太小写、数字、符号中的2种,不受持空格。 | 修改       |
|                 | 绑定手机 若您的手机有支更,请在此来绑定新的手机号,绑定手机后力极更安全、便捷。    ③已规定                        | 修改       |
|                 |                                                                         |          |

2. 点击【去验证】,进入账号安全验证界面,输入验证码,点击【下一步】;

| 🐥 个人所得税 🛛 |         |                     |       | 帮助中心 🗏 🔶 |
|-----------|---------|---------------------|-------|----------|
|           | ≡       | 安全中心 〉 手机号安全验证      |       |          |
| zhao      | o123456 | <b>①</b><br>使用验证方式  | ②     |          |
| 资料完整度     | 33%     | ● 为了账号的安全性,请在下方选择   | 验证方式  |          |
| △ 个人信息    | 60%     | 通 通过已绑定的手机          | 号进行验证 | 去验证      |
| ♀ 纳税人类型   | 빋       | 以上方式都不可用,请至当地税务大厅修改 | 相关信息。 |          |
| 日 银行卡     |         |                     |       |          |
| ◎ 安全中心    |         |                     |       |          |
|           |         |                     |       |          |

| <b>国家税务总局</b><br>Matta State Administration of Taxation                |                | Web                   | 端用户操作手     | ∃册    |
|------------------------------------------------------------------------|----------------|-----------------------|------------|-------|
| 🧶 个人所得税 [%11885]                                                       |                |                       | 帮助中        | o I 🔦 |
| =                                                                      | 安全中心 〉 手机号安全验证 |                       |            |       |
| zhao123456                                                             | ⊘→<br>使用验证方式   | <b>2</b><br>账号安全验证    | 3<br>新手机验证 |       |
| 资料完整度 33%                                                              | ● 为了账号的        | 安全性,请输入短信验证码进行验证。     |            |       |
| <ul> <li>へ 人信息</li> <li>60%</li> <li>2 納税人类型</li> <li>日 銀行卡</li> </ul> | 您的手机号<br>验证码   | 153****7481<br>请输入验证码 | ]          |       |
| ♥ 安全中心                                                                 |                |                       |            |       |

3. 输入新手机号再次获取的验证码,点击【绑定】,即可完成手机号码修 改。

| 👶 个人所得税 🚟 👯 | §]  |                |              | சுந்சல் 🕴 📀       |
|-------------|-----|----------------|--------------|-------------------|
|             | =   | 安全中心 〉 手机号安全验证 |              |                   |
| zhao1234    | 456 | ✓<br>使用验证方式    | ✓ 账号安全验证     | <b>3</b><br>新手机验证 |
| 资料完整度       | 33% | 手机号            | 请输入手机号       |                   |
|             | 60% | 验证码            | 请输入验证码 获取验证码 |                   |
| ♀ 纳税人类型     |     |                |              |                   |
| □ 银行卡       |     |                |              |                   |
| ◎ 安全中心      |     |                |              |                   |
|             |     |                |              |                   |

# 2.1.3.2. 修改密码

为了保障账号的安全,建议定期更换密码。

#### 操作步骤:

1. 在【安全中心】模块点击登录密码右侧的【修改】功能,即可进入修改 密码的界面;

| Web 端用                                                             | 户操作手册                                                                                                    |
|--------------------------------------------------------------------|----------------------------------------------------------------------------------------------------|
|                                                                    | 帮助中心 🕴 🔦                                                                                                    |
| 安全中心                                                               |                                                                                                    |
| 您的基础信息<br>登录名:zhao123456<br>手机号码:153****7481                       |                                                                                                    |
|                                                                    |                                                                                                    |
| 您的安全服务<br>安全等级                                                     |                                                                                                    |
| 身份认证   您已经完成了实在身份认证,实在认证后办根更安全。                                    | ◎ 已完成   查看                                                                                                    |
| 登录密码 安全性高的密码可以进账号更安全。建议您定期更换密码,且设置一个至少包含字<br>每大小写、数字、符号中的2种,不支持空格。 | ○ 已设置 修改                                                                                                    |
| <b>缆定手机</b> 若您的手机有变更,请在此来绑定新的手机号,绑定手机后力极更安全、便强。                    | ◎已绑定 修改                                                                                                    |
|                                                                    | 安全中心           2055基础信息           整弦: zhao123456           手机导扭: 153****7481           2050安全服务           安全等取           夏份认证         您已经完成了文名易份认证, 文名认证后力税更安全.           夏宋昭         定任空院的定得可以进账号更安全. 建议活动期医操态码, 且设置一个至少也会学 現大小国、 数支, 将号斗的之神, 不支持空格.           夏宠年利         定任空院的定得可以进账号更安全. 建议活动期医操态码, 且设置一个至少也会学 現大小国、 数支, 将号斗的之神, 不支持空格.           夏宠年利         主任的手机有变更, 请在此未完成的分子引导, 佛友手机后力税更安全、 使愚. |

 输入原密码、新密码和确认密码,点击【保存密码修改】即可修改成功, 系统会在5秒后返回登录界面。

|                                                                                                    |                                       | 帮助中心 丨 🔶 |
|----------------------------------------------------------------------------------------------------|---------------------------------------|----------|
| =                                                                                                    | 安全中心 〉 修政密码                           |          |
|                                                                                                    |                                       |          |
|                                                                                                    | *登录名 zhao123456                       |          |
| zhao123456                                                                                                    | * 原密码                                 |          |
| 资料完整度 33%                                                                                                    | *新弦码                                  |          |
|                                                                                                    | * 确认密码                                |          |
| △ 个人信息 60%                                                                                                    | 保存密码修改 取消                             |          |
|                                                                                                    |                                       |          |
|                                                                                                    |                                       |          |
| V XIII                                                                                                    |                                       |          |
|                                                                                                    |                                       |          |
| 个人所得税 [浙IRKS]                                                                                                    |                                       | 帮助中心 🗌 🤦 |
| =                                                                                                    | 安全中心 〉 修政密码 〉 手机导安全验证                 |          |
|                                                                                                    |                                       |          |
|                                                                                                    |                                       |          |
|                                                                                                    |                                       |          |
| zhao123456                                                                                                    | $\bigtriangledown$                    |          |
| です。<br>zhao123456<br>資料売税数 33%                                                                                                    | 密码已修改成功                               |          |
| です。<br>を<br>た<br>な<br>た<br>お<br>ち<br>ら<br>336<br>336                                                                                                    | 密码已修改成功<br>请使用新密码登录<br>重新登录(2)        |          |
|                                                                                                    | 密码已修改成功<br>请使用新密码登录<br><b>重新登录(2)</b> |          |
| 上加の123456       25400123456       25400123456       25400123456       25400123456       25400123456       25400123456       25400123456       25400123456       25400123456       25400123456       25400123456       25400123456       25400123456       25400123456       25400123456       25400123456       25400123456       25400123456                                                                                                    | を码已修改成功<br>诸使用新密码登录<br>重新登录(2)        |          |
| と加加123456         28時の変数         23%         23%         23%         23%         23%         23%         23%         23%         23%         23%         23%         23%         23%         23%         23%         23%         33%         33%         33%         33%         33%         33%         33%         33%         33%         33%         33%         33%         33%         33%         33%         33%         33%         33%         33%         33%         33%         33%         33%         33%         33%         33%         33%         33%         33%         33%         33%         33%         33%         33%         33%      < | 安码已修改成功<br>读使用新密码登录<br>重新登录(2)        |          |

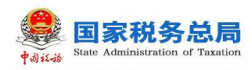

# 2.1.3.3. **手机找回密码**

当纳税人忘记密码时,可点击登录界面【找回密码】功能进行重置。若通过 此功能仍无法找回密码,请携带有效身份证件到本地办税服务厅进行密码重置。

#### 操作步骤:

1. 点击【忘记密码】进行身份验证,据实填写带\*项目点击【下一步】;

| 🤹 个人所得税   用户登录                                                                                                    |                   | 帮助中心   登录   注册 |
|----------------------------------------------------------------------------------------------------|-------------------|----------------|
|                                                                                                    |                   |                |
|                                                                                                    | 密码登录              | 日田豊美           |
| 人物教                                                                                                    | 手机号/登录名/证件号<br>密码 | <u></u>        |
| AND ONE FOR ALL ACCEPTED AND ONE FOR ALL POR ONE FOR ALL ACCEPTED AND ONE FOR ALL ACCEPTED AND A ACCEPTED AND A ACCEPTED A ACCEPTED A ACCEPTED AND A ACCEPT |                   |                |
|                                                                                                    |                   | 忘记密码 立即注册      |
|                                                                                                    |                   |                |

|                  |               | 帮助中心   登录   注册 |  |
|------------------|---------------|----------------|--|
| <b>1</b><br>身份验证 | 2             | ——(3)<br>重置密码  |  |
| * 证件:            | 类型 居民身份证 、    |                |  |
| * 证件             | <b>号码</b> 请输入 |                |  |
| t*               | 姓名 请输入        |                |  |
| * 国籍(1           | 地区) 中华人民共和国   |                |  |
|                  |               |                |  |
|                  |               |                |  |
|                  |               |                |  |

2. 进入找回方式界面,点击【重置密码】;

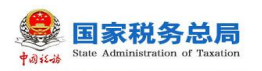

| 🜻 个人所得税   忘记密码 |                                 |                  |            | 帮助中心   登录   注册 |
|----------------|---------------------------------|------------------|------------|----------------|
|                | 身份验证                            | <b>2</b><br>找回方式 | 3)<br>重置密码 |                |
| ● 为了您的账号安全,    | 青选择安全校验方式进行重置密码                 |                  |            |                |
| 已绑定手           | <b>讥号码</b><br>9手机发送短信验证码,请您按照操作 | =指示完成安全检验。       |            | 重苦密码           |
| 以上的方式都不可用?请至当  | 地脱务大厅里萱密码。                      |                  |            |                |
|                |                                 |                  |            |                |

3. 获取绑定手机短信验证码,填写后点击【下一步】重置新密码即可。

| 🌻 个人所得税   忘记密码 |                  |                               |            | 帮助中心   登录   注册 |
|----------------|------------------|-------------------------------|------------|----------------|
|                | 身份验证             | <b>2</b><br>找回方式              |            |                |
|                | 1 点击获取验证码,我们将向您的 | 的已绑定手机号码发送一条验证码,请将验证码         | 填写到验证码输入框中 |                |
|                | 已绑定手机<br>验证码     | 189****5830<br>请输入运信验证码 获取验证码 |            |                |
|                |                  |                               |            |                |
|                |                  |                               |            |                |

# 2.2. 自然人信息采集

为了便于纳税人查看和维护个人信息、享受税收优惠以及快速补退税款,需 先采集相关信息。本章节包含个人信息、纳税人类型和银行卡相关内容。

# 2.2.1. 个人信息

个人信息分为【基本信息】和 【可享税收优惠情形】两部分。

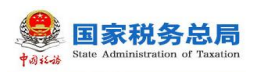

|            | ивено   🥭                                   |  |
|------------|---------------------------------------------|--|
| :          | 基本信息 可变税收优惠债形                               |  |
| 2          | 用户基础信息。                                     |  |
| zhao123456 | 证件关型:居民身份证                                  |  |
| 资料完整度 33%  | 证件号:130************************************ |  |
|            | 国籍(地区):中华人民共和国                              |  |
|            | 出生日期:1992.05.06                             |  |
| 今 个人信息 60  | 性别:女性                                       |  |
| ♀ 纳税人类型    | 纳税人识别号:130 X                                |  |
| 日 银行卡      | 户籍及教育信息 编辑                                  |  |
| ⊘ 安全中心     | 户籍所在地:浙江省 杭州市 滨江区 浦沿街道 幸福小区                 |  |
|            | 经常居住地:未填写                                   |  |
|            | 学历:未填写                                      |  |

| 个人所得税 [浙江晚务] | 權助中心                              | 1 🤵 |
|--------------|-----------------------------------|-----|
| E            | 基本信息 可字税收优惠情形                     |     |
|              | ● 揭示:如果有残疾或烈压情形,则需要上传对应的电子资料以便结实。 |     |
| zhao123456   | 税收优惠情形 🗹 残疾 🔽 烈属 🖌 孤老             |     |
| 资料完整度 33%    | 残疾情形电子资料上传                        |     |
|              | * 我笑证号 简单心入                       |     |
| 🕺 个人信息 60%   | * 证件照                             |     |
| ♀ 纳税人类型      |                                   |     |
| □ 银行卡        | 刻屬情形电子资料上传                        |     |
| ⊙ 安全中心       | 刻屬证号 请输入                          |     |
|              | 证件照                               |     |

#### 1. 基本信息

(1) 用户基础信息

使用居民身份证注册的纳税人,自动同步无需填写且不可修改,包含姓名、 证件类型、证件号码(隐藏部分数字)、国籍(地区)、出生日期、性别和纳税 人识别号;使用其他证件注册的纳税人,性别与出生日期需要补充录入。

(2) 户籍及教育信息

■ 户籍所在地:证件类型为居民身份证,自动带出注册时选择的省市地区和详细地址,可进行修改。

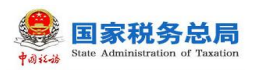

- 经常居住地:证件类型为居民身份证以外的证件类型,自动带出注册时选择的省市地区和详细地址,可进行修改。
- **学历:**分为研究生、大学本科和大学本科以下。
- 民族: 根据实际情况进行选择。
- 职业: 根据实际情况进行选择。

#### (3)境外任职受雇国家(地区)

若有境外任职或者受雇的情况,下拉框选择对应国家,若无境外任职受雇, 默认填写"无"。

■ **电子邮箱**:填写正确的邮箱即可。

#### 2. 可享税收优惠情形:

分为残疾、孤老、烈属三种情形。选择残疾或烈属情形后,还需补充录入残 疾证号(必填)或烈属证号(非必填)并上传相关证件图片(最多可添加五张照 片)。

#### 

纳税人使用此功能增加相应纳税人类型,若注册时使用的是居民身份证,那 么可添加的纳税人类型共有四种:有任职受雇单位、非任职受雇单位(不含股东 投资者)、股东、投资者;若注册时使用的是除居民身份证以外的其他证件,则 会增加一种纳税人类型:无住所个人。

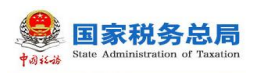

| <b>姜</b> 个人所得税 [浙江皖祭] |     |             |                             | 帮助中心 🗏 📀 |
|-----------------------|-----|-------------|-----------------------------|----------|
|                       | ≣   | 纳税人类型 〉 添加的 | 税人类型                        |          |
|                       |     | * 纳税人类型     | 有任职受雇单位                     |          |
| WJR20180922           |     | * 单位纳税人识别号  | 有任职受雇单位<br>非任职受雇单位(不含股东投资者) |          |
| 资料完整度                 | 66% | * 单位名称      | 股东                          |          |
|                       |     | * 行业        | 投资者<br>无住所个人                |          |
| △ 个人信息                | 87% | 职务          | 请选择职务类型                     |          |
| ♀ 纳税人类型               | 1   | 任职受雇日期      | 请选择                         |          |
| □ 银行卡                 |     | 离职日期        | 请选择                         |          |
| ⊗ 安全中心                |     |             |                             |          |

 若已在办税大厅完成了基础信息采集,或扣缴单位报送过基础信息,则 纳税人类型中的相关信息可以自动带出。由本人报送的信息可以进行修改,但由 扣缴单位报送的单位信息不可以进行修改和删除,其他信息可以修改。

 纳税人类型可添加多个项目,同一单位同一自然人纳税人类型适用互斥 规则如下: "股东"与"投资者"互斥。

#### 操作步骤:

 有任职受雇单位:点击【添加】,输入纳税人识别号后会自动带出单位 信息。选择填写的项目包含职务、任职受雇日期和离职日期。填写完毕后点击【确 认】。

非任职受雇单位(不含股东投资者):点击【添加】,输入纳税人识别
 号后会自动带出单位信息,填写完毕后点击【确认】。

 8. 股东:股份公司或有限责任公司中持有股份的纳税人,点击【添加】, 输入纳税人识别号,自动带出单位信息,据实填写投资额(元)与投资比例,选 择性填写投资退出日期,填写完毕后点击【确认】。

投资者:点击【添加】,首先需要选择投资者类型(包括个体工商户业主,个人独资企业投资者,合伙企业合伙人,承包、承租经营者和其他投资者五种),其次输入单位纳税人识别号,自动带出单位名称,选择性填写投资退出日期。填写完毕后点击【确认】。

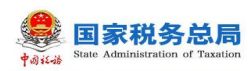

5. 无住所个人:点击【添加】,完整录入所有信息,填写完毕后点击【确 认】。

#### 2.2.3. 银行卡

银行卡必须是本人有效身份证件开户,需填写银行卡号和所属银行(开户行),完成安全验证后即可添加银行卡,后续可以使用绑定的银行卡来完成税款的缴税与退税。银行卡支持添加多张卡片,添加后的银行卡可以进行解绑和设为 默认卡操作。

#### 操作步骤:

1. 点击"银行卡"界面【立即添加】或右上角【添加】,据实填写银行卡
 号,系统会自动带出所属银行,录入银行卡预留手机号,点击【下一步】;

| )<br>taca | 个人所得税 [浙江皖务] |     |             |       | 帮助中心 丨 🤦 |  |
|-----------|--------------|-----|-------------|-------|----------|--|
|           |              | =   | 银行卡 〉 添加银行卡 |       |          |  |
|           |              |     | 真实姓名        |       |          |  |
|           | zhao123456   |     | *银行卡号       | 请输入   |          |  |
|           | 资料完整度        | 33% | * 所属银行      | 请输入   |          |  |
|           |              |     | *银行卡预留手机号   | 请输入   |          |  |
|           |              | 60% |             | 下一步取消 |          |  |
|           | ♀ 纳税人类型      |     |             |       |          |  |
|           | □ 银行卡        |     |             |       |          |  |
|           | ⊘ 安全中心       |     |             |       |          |  |
|           |              |     |             |       |          |  |

 系统会发送验证码至银行卡预留手机号上,填写短信验证码,点击【提 交】,即可完成银行卡添加。

注:若填写的手机号码不是银行卡预留手机号码,则无法获取到短信验证码。

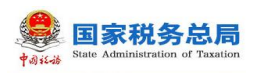

|                         | 釋助中心                                       |  |
|-------------------------|--------------------------------------------|--|
| =                       | 银行卡 〉 添加银行卡                                |  |
| 2                       | 添加模行卡需要进行短信验证,验证码已发送至手机:                   |  |
| zhao123456<br>资料完整度 33% | 文並且APEC 人間語 eH1/2度目157*<br>支生目295<br>単次 文型 |  |
|                         |                                            |  |
| △ 个人信息 60%              |                                            |  |
| ♀ 纳税人类型                 |                                            |  |
| 日银行卡                    |                                            |  |
| ⊗ 安全中心                  |                                            |  |

# 2.3. **帮助中心**

帮助中心旨在帮助纳税人了解自然人办税服务平台的各模块功能,包括平台简介、账户管理、信息采集三大模块,纳税人可以根据需要自行了解。

| 🔔 个人所得税      |   | 報助中心 🗌 🧙                      |  |
|--------------|---|-------------------------------|--|
| 帮助中心         |   |                               |  |
|              |   |                               |  |
| 平台简介<br>账户管理 | ~ | 平台简介 > 功能简介<br>功能简介<br>· 平台版作 |  |
| 信息采集         | ~ |                               |  |
|              |   |                               |  |
|              |   |                               |  |